Création compte Sportsregions

#### Création compte SportsRegions

- Pour créer un compte, SportsRegions,
  - il faut se connecter à l'URL suivante : <u>https://portail.sportsregions.fr/se-</u> <u>connecter</u>
  - Suivre le process décrit dans les slides suivants

#### 1) Cliquer sur créer un compte

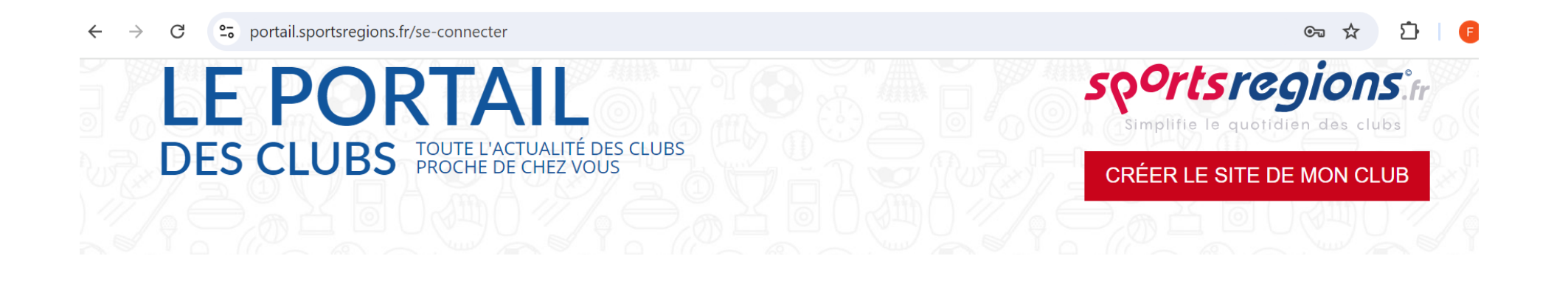

J'ai un compte Sportsregions

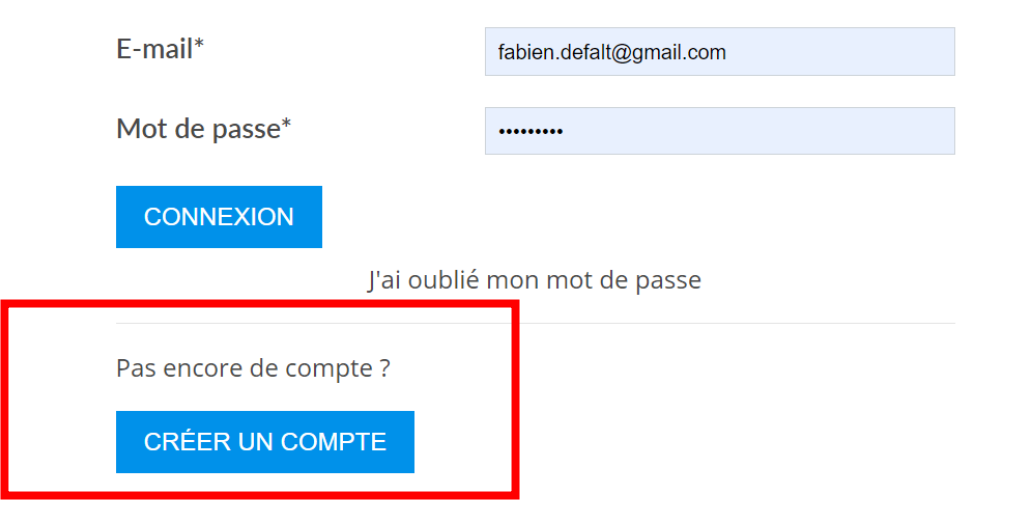

## 2) Renseigner les différents champs et cliquer sur créer un compte

sportsregions

CRÉER LE SITE DE MON CLUB

Un service

#### Créer un compte

LE PORTAIL

DES CLUBS TOUTE L'ACTUALITÉ DES CLUBS PROCHE DE CHEZ VOUS

| Nom*                          |            |  |
|-------------------------------|------------|--|
| Prénom*                       |            |  |
| Date de naissance*            | jj/mm/aaaa |  |
| E-mail*                       |            |  |
| Mot de passe*                 |            |  |
| Confirmer le mot de<br>passe* |            |  |

- J'accepte les conditions générales d'utilisation de la plateforme Sportsregions
- J'ai moins de 15 ans : je confirme que mes parents m'autorisent à créer ce compte Sportsregions

#### **CRÉER UN COMPTE**

Les informations recueillies sur ce formulaire sont traitées par DMP-Sportsregions en tant que responsable de traitement pour vous permettre de créer un compte utilisateur (espace perso) et de bénéficier des services en ligne de Sportsregions.

Conformément aux dispositions des articles 38 à 40 de la loi « Informatique et Libertés » du 6 janvier 1978 modifiée en 2004, et aux dispositions des articles 15, 16, 17 et 21 du Règlement Général européen sur la Protection des Données (RGPD) vous bénéficiez du droit de demander au responsable du traitement l'accès aux données à caractère personnel, la rectification ou l'effacement de celles-ci, ou une limitation du traitement relatif à la personne concernée, ou du droit de s'opposer au traitement et du droit à la portabilité des données. Vous avez également la possibilité d'introduire une réclamation auprès d'une autorité de contrôle comme la CNIL.

Pour plus de détails, nous vous invitons à consulter notre Politique de Confidentialité https://www.sportsregions.fr/politique-de-confidentialite

# 3) Activer le compte en indiquant le code reçu par mail

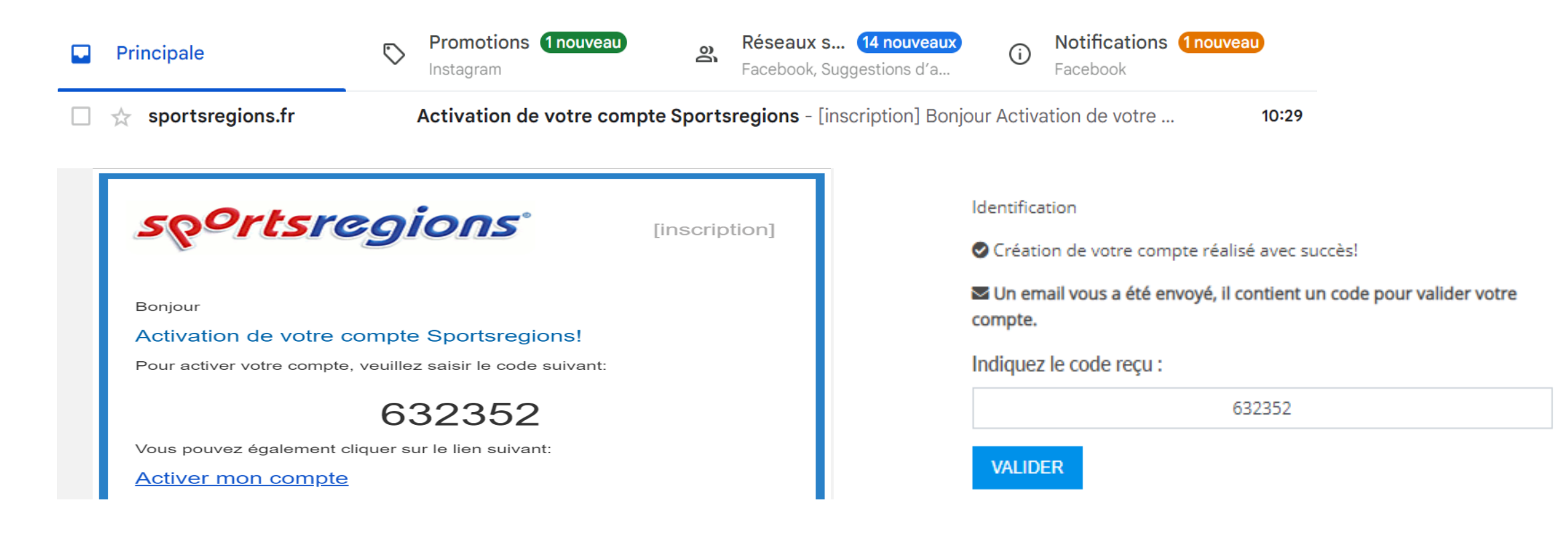

#### 4) Se connecter au compte SportsRegions

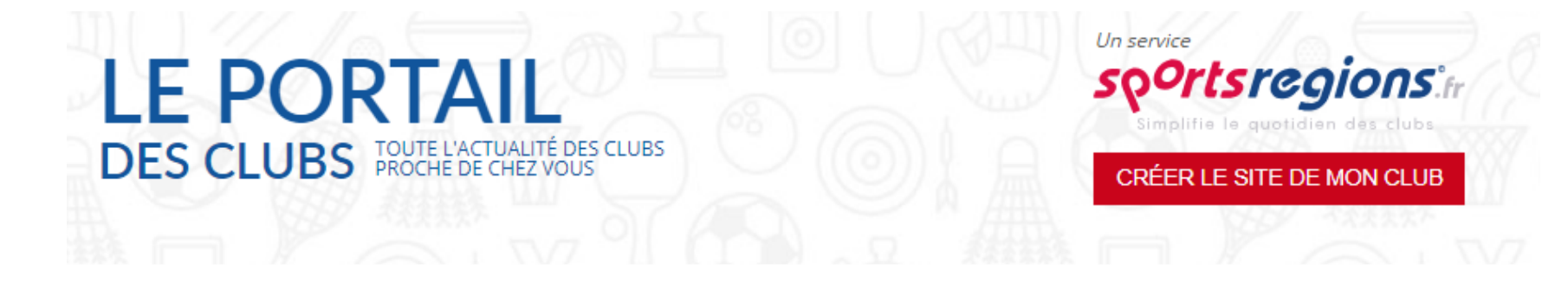

| J'ai un compte Sportsregions |     |
|------------------------------|-----|
| E-mail*                      | fab |

fab.defalt@gmail.com

Mot de passe\*

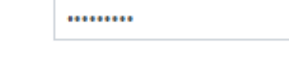

CONNEXION

J'ai oublié mon mot de passe

Pas encore de compte ?

CRÉER UN COMPTE

# 5) Faire une recherche de club en tapant le mot clé « CAUFFRY » et sélectionner le premier club avec le logo de l'ACCLRL

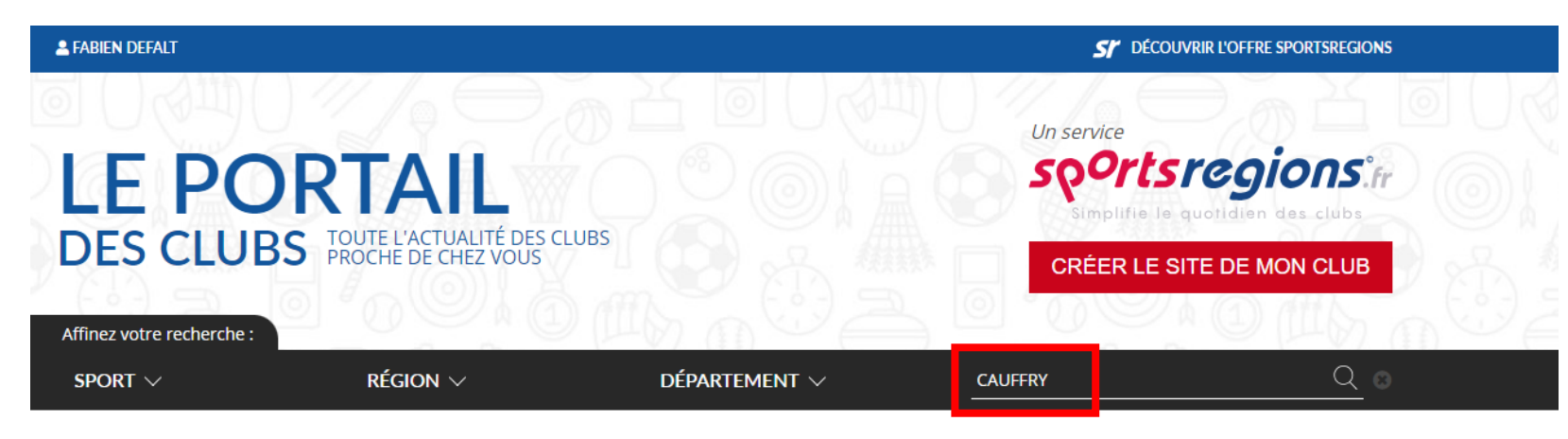

Accueil > Recherche de : CAUFFRY

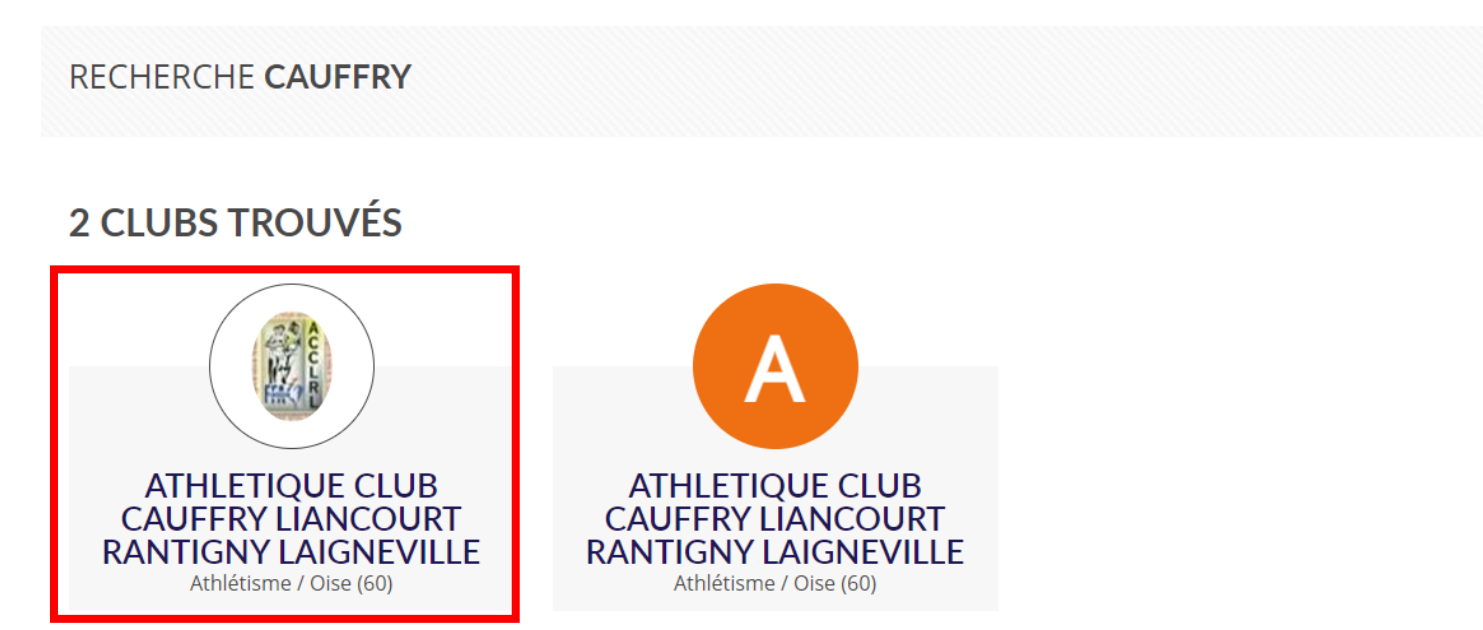

### 6) Cliquer sur visiter le site

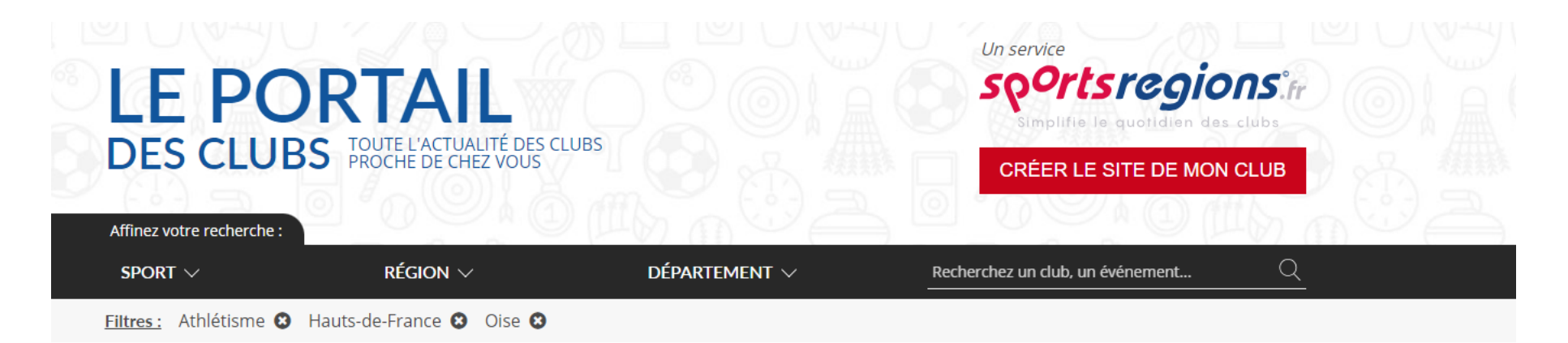

Accueil > Athlétisme > Hauts-de-France > Oise > Annuaire des clubs d'athlétisme

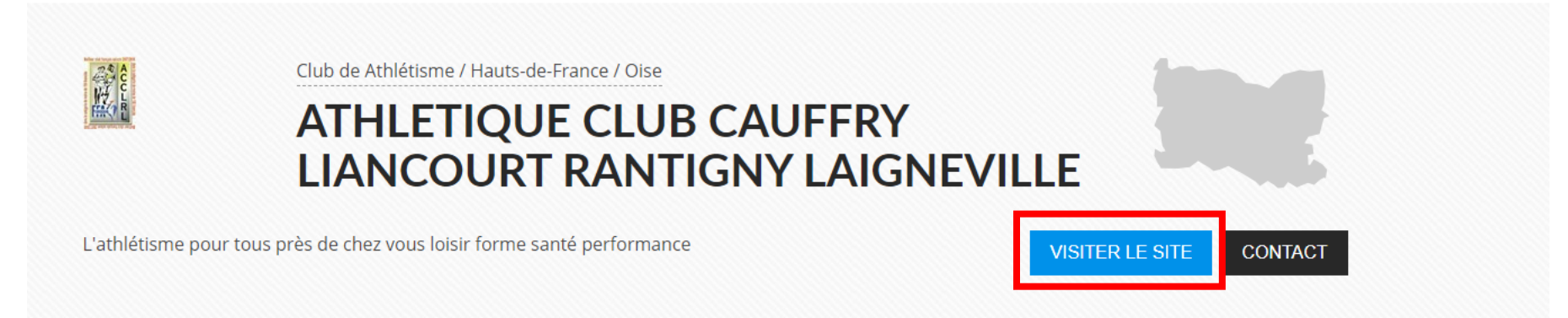

#### 7) Si nécessaire, se reconnecter à SportsRegions

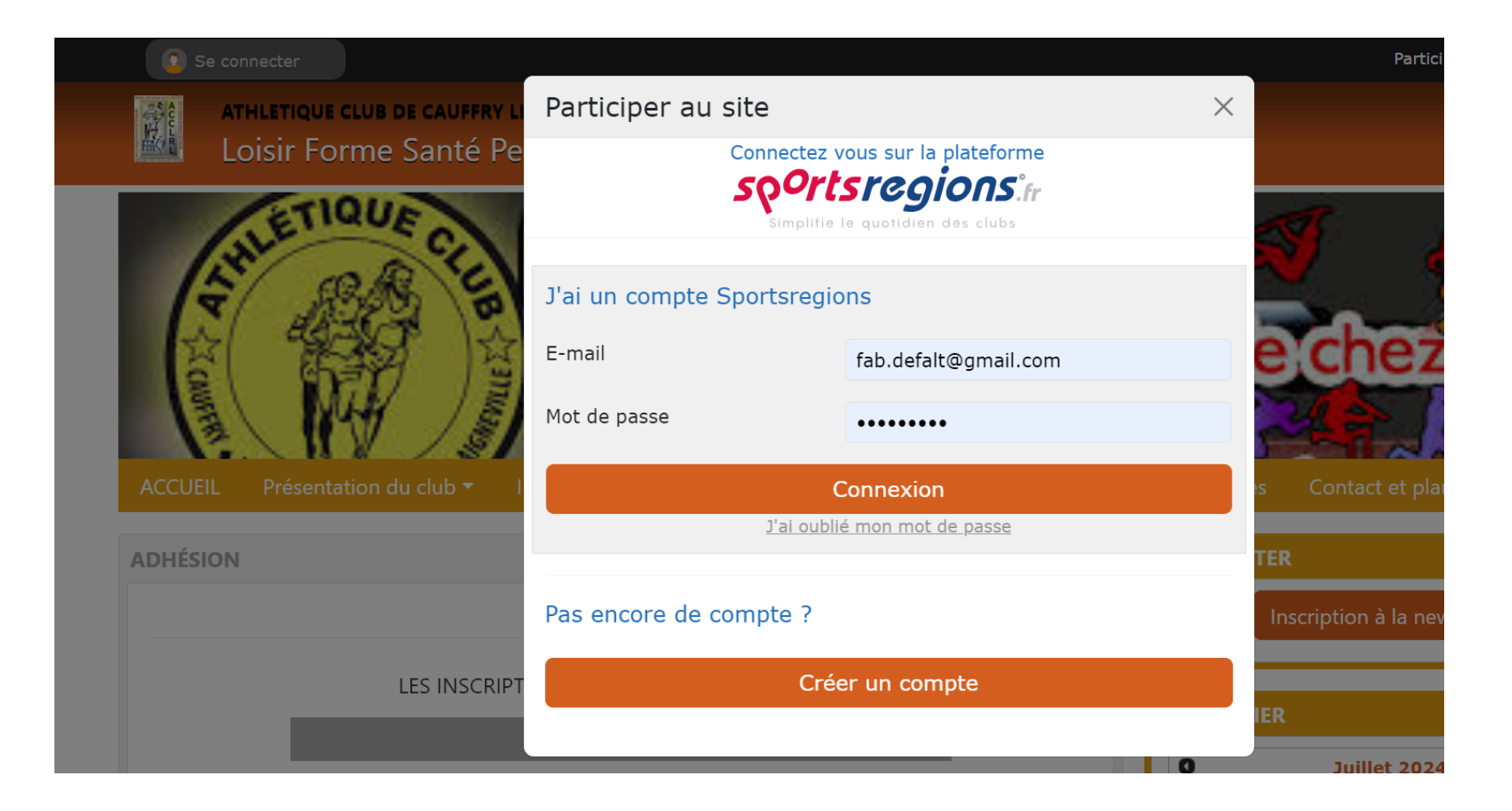

8) Sélectionner « j'accepte de transmettre au club » et cliquer sur « valider ». Cela créera automatiquement un contact sur le site du club utilisé pour la communication par mail

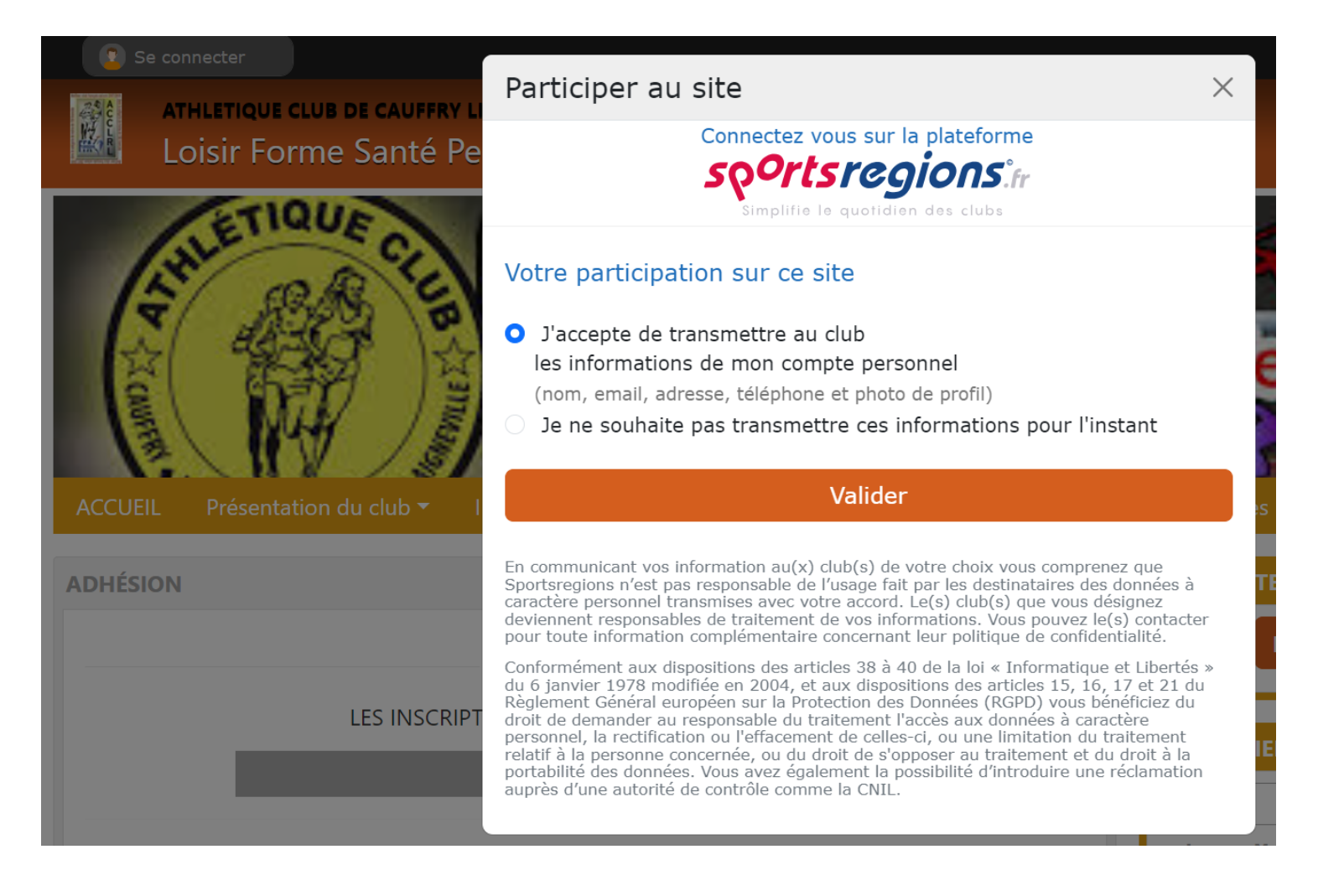

## 9) On arrive sur la page d'accueil du club sur laquelle on peut s'inscrire et payer en ligne (voir le mode opératoire « adhésion »)

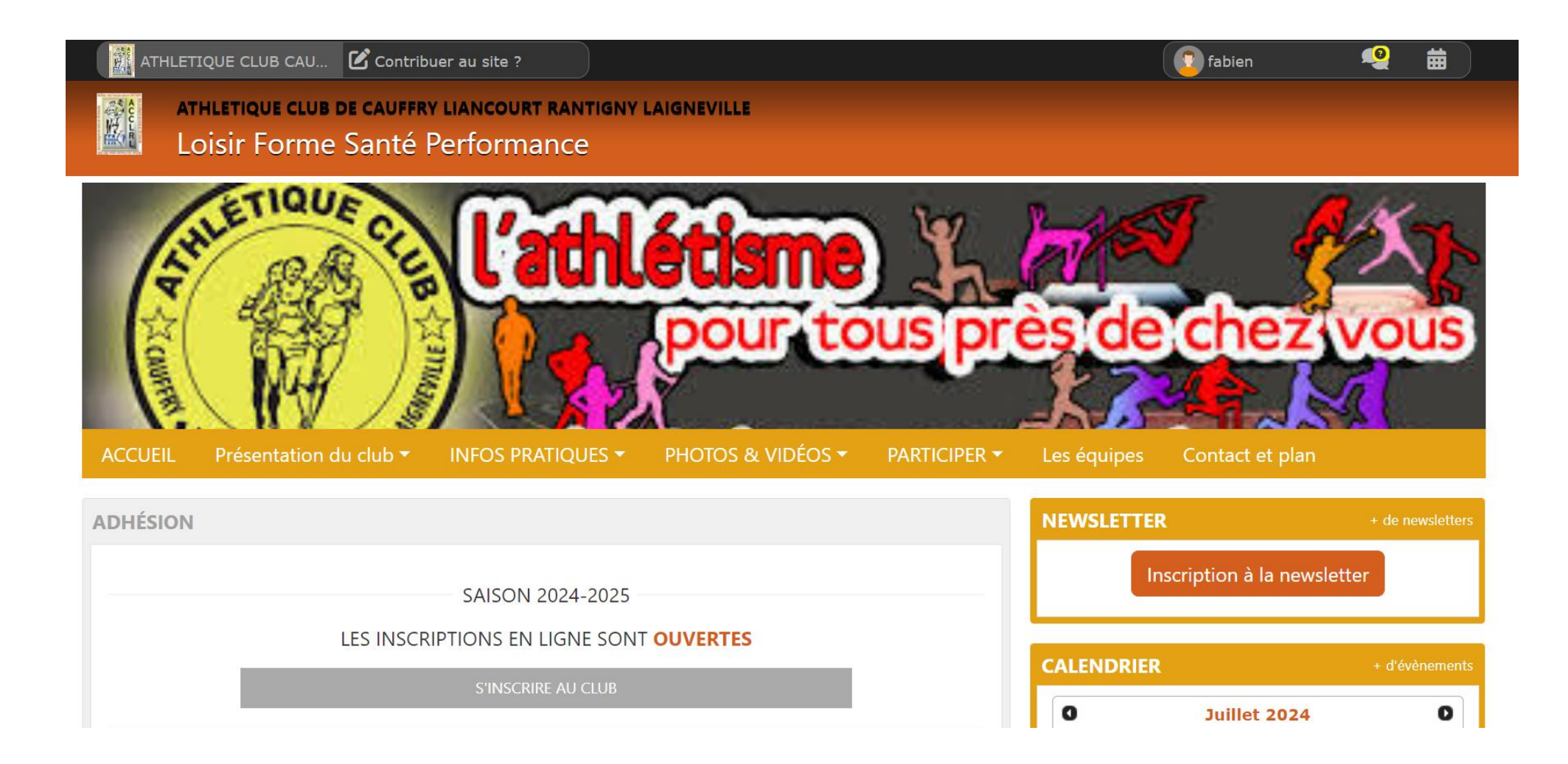